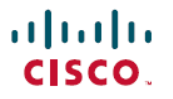

Revised: December 24, 2024

# Configure Firewall Policies for SD-Routing Devices, Release 17.16.x

# What's new and changed

| Cisco IOS XE Release  | Feature Name and Description                                                                                                    | Supported Platforms                                                                                                    |
|-----------------------|----------------------------------------------------------------------------------------------------|----------------------------------------------------------------------------------------------------|
| Cisco IOS XE 17.16.1a | Configure Source Interface for High Speed<br>Logging<br>From Cisco IOS XE 17.16.1a, you can<br>configure source interfaces for High-Speed<br>Logging (HSL) and SysLog for security<br>logging in Cisco SD-WAN Manager. You<br>can also enable HSL for your firewall<br>messages, to allow a firewall to log records<br>with minimum impact to packet processing. | <ul> <li>Cisco Catalyst 8000V Edge Software</li> <li>Cisco Catalyst 8500 Series Edge<br/>Platforms</li> <li>Cisco Catalyst 8300 Series Edge<br/>Platforms</li> <li>Cisco Catalyst 8200 Series Edge<br/>Platforms</li> <li>Cisco 1000 Series Integrated Services<br/>Routers</li> <li>Cisco 4000 Series Integrated Services<br/>Router</li> <li>Cisco ASR 1000 Series Aggregation<br/>Services Routers</li> </ul> |

# **NGFW** policies for SD-Routing devices

A firewall policy is a localized security policy that allows the inspection of data traffic flows in your network. Using firewall policies, you can configure zone-based policies to protect your network against breaches and threats.

SD-Routing supports high-speed logging (HSL). When HSL is configured, a firewall provides a log of packets that flow through routing devices to an external collector or destination servers.

You can configure a source interface for HSL and a UTD syslog interface in a policy group. Also, you can define, apply, and manage firewall policies to define traffic flows between zones. You can create zones based on the interface and control all the data traffic that pass between zones.

In addition, the New Gen Firewall (NGFW) functionality in SD-Routing supports Unified Logging. It allows the stateful and stateless inspection of TCP, UDP, and ICMP data traffic that flows in your network. This functionality also allows you to effortlessly incorporate firewall solutions from the Cisco SD-WAN manager.

From 17.16.1a release onwards, you can clone, copy, and search for a rule using Cisco SD-WAN Manager.

# **Restrictions**

- You can configure a maximum of 4 High Speed Logging (HSL) source interfaces in a firewall policy.
- VRF is not supported.

• You can configure only one external syslog server source interface for UTD.

# Before you begin

You must create a policy group from the SD-WAN Manager. For more information, see Policy Groups in the Policy Groups Configuration Guide, Cisco IOS XE Catalyst SD-WAN Release 17.x.

# Workflow to set up firewall policy using Policy Groups

This workflow outlines the high-level steps required to set up firewall policies for your SD-Routing devices. The detailed instructions are covered in each of the sections.

| Task                                          | Detailed steps                                           |
|-----------------------------------------------|----------------------------------------------------------|
| Create an NGFW Policy                         | Create an NGFW policy, on page 2                         |
| Add a Sub Policy                              | Create a sub policy, on page 3                           |
| Review and create the policy                  | Review and create the policy, on page 4                  |
| Associate the NGFW policy with a Policy Group | Associate a Policy Group with the NGFW policy, on page 5 |

## **Create an NGFW policy**

This task specifies the steps you must perform to create a firewall policy for your network.

#### **Step 1** On the SD-WAN Manager main menu, go to **Configuration** > **Policy Groups**.

- Step 2 On the Policy Groups window, click the NGFW tab.
- **Step 3** On the **Create NGFW Policy** window, specify the details for these fields:

| Field       | Description                                                                                                    |
|-------------|----------------------------------------------------------------------------------------------------|
| Policy Name | Specify the name of the policy group.<br>This field is mandatory and can contain only uppercase and<br>lowercase letters, the digits 0 through 9, hyphens (–), and<br>underscores (_). This field cannot contain spaces or any<br>other characters. |
| Description | Provide a description for the policy group.<br>This field can contain up to 2048 characters, including spaces.                                                                                                    |

- **Step 4** From the **Device Solution** radio button, select **sd-routing**.
- **Step 5** Click Next to go to the Select Configuration Groups page. This SD-Routing page is not applicable for SD-Routing devices. Click Next, again, to proceed to create a sub policy.

## **Create a sub policy**

Perform these steps to create sub policies under a security policy.

- Step 1 On the Create Sub-Policy window, click Add Sub Policy.
- **Step 2** In the **Source Zone** field, choose the zone that is the source of the data packets.
- **Step 3** In the **Destination Zone** field, choose the zone that is the destination of the data packets.
- **Step 4** On the **Add Rule** pop-up window that is displayed, configure the rules for your sub policy. This table specifies the fields under each section.

| Field            | Description                                                                                                    |
|------------------|----------------------------------------------------------------------------------------------------|
| Add Rule         |                                                                                                    |
| Rule Name        | Specify a name for your rule.                                                                                                    |
| Sequence         | Specify the sequence or order of check.                                                                                                    |
| Destination Zone | In the <b>Destination Zone</b> drop-down list, choose the zone<br>to which data traffic is sent. Zones are created based on the<br>VPNs in the configuration group selected in the create<br>security policy workflow.                                                                                                    |
| Match            |                                                                                                    |
| Add Conditions   | To specify the match criteria or conditions for your rule,<br>click <b>Add Conditions</b> under <b>Match</b> . From the drop-down<br>list, choose the match conditions for your rule.                                                                                                    |
| Traffic Source   |                                                                                                    |
| Data Prefix      | Choose the <b>Data Prefix</b> from the drop-down list. This field<br>specifies the IPv4 prefixes or IPv6 prefixes or prefix lists<br>and/or domain names, (FQDN) or list(s). Based on the IP<br>address type that you choose, the <b>Source Data Prefixes</b><br>field displays the prefix options.                                                                                                    |
| Protocol         | Configure the protocol match for your rule.                                                                                                    |
| Application      | From this drop-down list, choose one of more applications and a match condition for the rule.                                                                                                    |
| Action           | <ul> <li>Select one of the radio buttons:</li> <li>Pass: Allows the traffic to pass the destination zone without inspection.</li> <li>Drop: Enables drop notifications whenever a packet is dropped.</li> <li>Inspect: Enables inspection of the traffic in your zones.</li> <li>Log Events: Select this check box to enable unified logging for inspect action. Select Advanced Inspection from the drop-down list</li> </ul> |

| Field                          | Description                                                                                                    |
|--------------------------------|----------------------------------------------------------------------------------------------------|
| TCP SYN Flood Limit            | Specify the threshold of SYN flood packets per second for each destination address.                                                                                                    |
| Max Incomplete                 | Specify the timeout limits for the firewall policy. A Max<br>Incomplete timeout limit protects firewall resources and<br>keeps these resources from being used up.                                |
| TCP Limit                      | Specify the maximum TCP half-open sessions allowed on a device.                                                                                                    |
| UDP Limit                      | Specify the maximum UDP half-open sessions allowed on a device.                                                                                                    |
| ICMP Limit                     | Specify the maximum ICMP half-open sessions allowed on a device.                                                                                                    |
| Audit Trail                    | Enable the Audit Trail option. This option is only applicable for rules with an inspect action.                                                                                                   |
| Unified Logging                | Enable the unified logging feature.                                                                                                    |
| Optimized Policy               | Enable the optimized policy option.                                                                                                    |
| Session Reclassify Allow       | Allow re-classification of traffic on policy change.                                                                                                    |
| ICMP Unreachable Allow         | Allow ICMP unreachable packets to pass through.                                                                                                    |
| Advanced Inspection Profile    | Attach a global advanced inspection profile (AIP) at a device<br>level. All the rules in the device that match the traffic to be<br>inspected are inspected using the advance inspection profile. |
| TLS/SSL Decryption             | Choose the TLS/SSL decryption profile from the drop-down list                                                                                                    |
| High Speed Logging Source File | Add security logging servers.                                                                                                    |
| External Syslog Server         | Select the Source Interface                                                                                                    |

**Step 5** Click **Additional Settings** and configure the following:

Step 6 Click Save.

### **Review and create the policy**

Perform this task after you add a Sub-Policy to your firewall policy.

- **Step 1** On the **Summary** window, review all the configuration settings for your firewall policy.
- **Step 2** Click **Create NGFW Policy** to create the policy.

## Associate a Policy Group with the NGFW policy

Perform this task to associate the firewall policy you created with a Policy Group. If you don't have a Policy Group already, you must create one.

- **Step 1** On the SD-WAN Manager main menu, go to **Configurations** > **Policy Groups**.
- **Step 2** Select the Policy Group to which you want to associate the NGFW Policy.
- Step 3 From the NGFW drop-down field, select the NGFW policy you created.
- **Step 4** Click **Save** to create an association between the NGFW Policy and the Policy Group. This association ensures that the NGFW Policy is applied to the Policy Group.
- **Step 5** Select the SD Routing devices on which you want to provision this policy, and click **Next**.
- **Step 6** Review the workflow and complete the wizard by clicking **Deploy**, to deploy the Policy Group to the device. Your device is now ready to use the NGFW Policy.

# High speed logging

After you create a Policy group and a NGFW policy, you can enable High Speed Logging (HSL) for your firewall messages. When you configure HSL, a firewall provides a log of packets that flow through the SD-Routing devices to an external collector. Records are sent when sessions are created and destroyed. Session records contain the source IP address, destination IP address, source port, destination port, and protocol.

HSL allows a firewall to log records with minimum impact to packet processing. The firewall uses buffered mode for HSL. In buffered mode, a firewall logs records directly to the high-speed logger buffer, and exports of packets separately.

## Enable high speed logging

Perform this procedure to configure your log server destination IP addresses to export Syslog records.

- **Step 1** On the SD-WAN Manager main menu, go to **Configuration** > **Network Hierarchy**.
- **Step 2** Under the **Collectors** tab, select the **Security Logging** toggle button.
- **Step 3** In the **High Speed Logging Servers** field, configure up to four labels for the source interface configured with the destination servers to collect logs for HSL. Specify the **VPN**, **Server IP**, and **Port** details for the HSL servers here.
- **Step 4** In the **External SysLog Server Source Interface** field, enter these details to export the UTD logs to the external syslog server:
  - In the VPN field, enter the VPN that the syslog server is in.
  - In the Server IP field, enter the IP address of the syslog server.
- Step 5 Click Save.
- **Step 6** Add the Source Interface in the Additional Settings and associate a Policy Group with the firewall policy where you have enabled HSL.
- **Step 7** Preview and deploy the policy to the SD-Routing devices to use HSL.

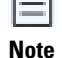

If you do not configure the HSL and Syslog servers through Network Hierarchy page, a pop-up window appears for the first time under **Configuration** > **Policy Groups** > **NGFW**> **Additional Settings** to support the addition of HSL and syslog details. However, once you configure HSL and syslog, you can edit or update the settings only through Network Hierarchy page.

## Verify high speed logging

After you deploy a NGFW policy with HSL and Syslog Source Interface configuration on the **CLI Pane**, verify whethere the:

- a) HSL CLI log flow-export v9 udp destination <destinationip> <port> source <interface name> is pushed to the device.
- b) UTD Syslog CLI logging host <hostip> source-interface <interface name> is pushed to the device.